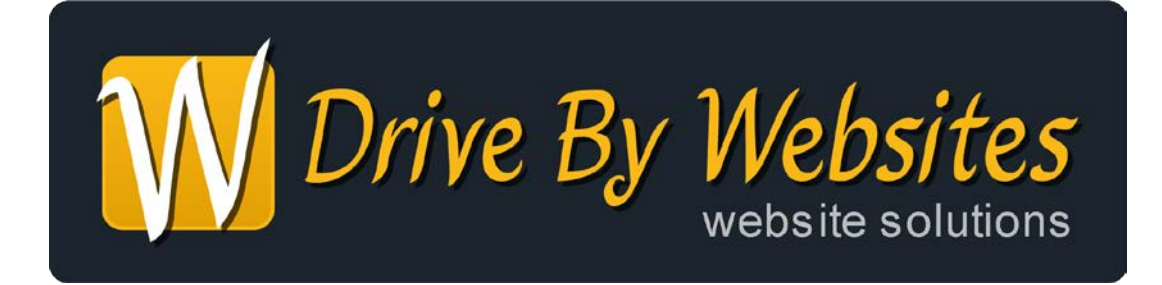

# Guide to Updating Your New Website

"Tell me and I forget, show me and I remember, involve me and I learn" - adapted from a Chinese proverb.

Tel: 01775 761512 Email: support@drivebywebsites.com www.DriveByWebsites.com

## **TABLE OF CONTENTS**

| Why You Should Update Your Website              | 4  |
|-------------------------------------------------|----|
| Understanding the Basics                        | 4  |
| A Web Page                                      | 4  |
| Website Navigation and Menus                    | 5  |
| Preparing Your Web Page Content                 | 5  |
| Website Page Header                             | 9  |
| Website Page Footer                             | 9  |
| Logging In To Begin Making Updates              | 9  |
| Updating Your Website                           | 11 |
| Introduction                                    | 11 |
| Create A New Page                               | 12 |
| Create A Standalone Page                        | 13 |
| Managing                                        | 14 |
| Linking To                                      | 14 |
| Updating & Modifying A Page                     | 15 |
| Move Content Around                             | 15 |
| Add Additional Content Using Templates          | 15 |
| Modify Existing Content                         | 17 |
| Creating Links                                  |    |
| Creating Links To Other Web Pages On Your Site  | 19 |
| Creating Links To Other Websites (Not Your Own) | 20 |
| Creating Links That Open In A New Window        | 20 |
| Creating Picture Links                          | 21 |
| Removing Links                                  | 21 |
| Add/Replace/Resize An Image                     | 21 |
| Delete A Page                                   | 23 |
| Tweak Page Settings                             | 23 |
| Publish/Unpublish a Page                        | 26 |
| Google Analytics Installation                   | 26 |
| Adding 3rd Party Widgets To Pages               | 27 |
| YouTube Videos                                  | 28 |
| Google Maps                                     | 29 |
|                                                 |    |

| mbeddable Codes                     |
|-------------------------------------|
| Pages                               |
| e A New Page                        |
| ge The Order Of Pages               |
| e PR & Marketing                    |
| e Sales                             |
|                                     |
| ner                                 |
| al Information About Your Website34 |
| ge The Order Of Pages               |

# Why You Should Update Your Website

Search engines love "dynamic content" which means a consistent stream of fresh content instead of a collection of static pages that never ever change. By updating your website at least once a month/quarter/seasonally you will show search engines that your website is being updated and "relevant".

This booklet is a guide to assisting you in respect of making updates to your new website. As you read through the guide, you will notice that each heading relates to a specific task or set of tasks. You will be guided through the process in an easy, step by step manner. If you get stuck, please feel free to contact us by 'phone on 01775 761512 or email support@drivebywebsites.com.

## Understanding the Basics

#### A Web Page

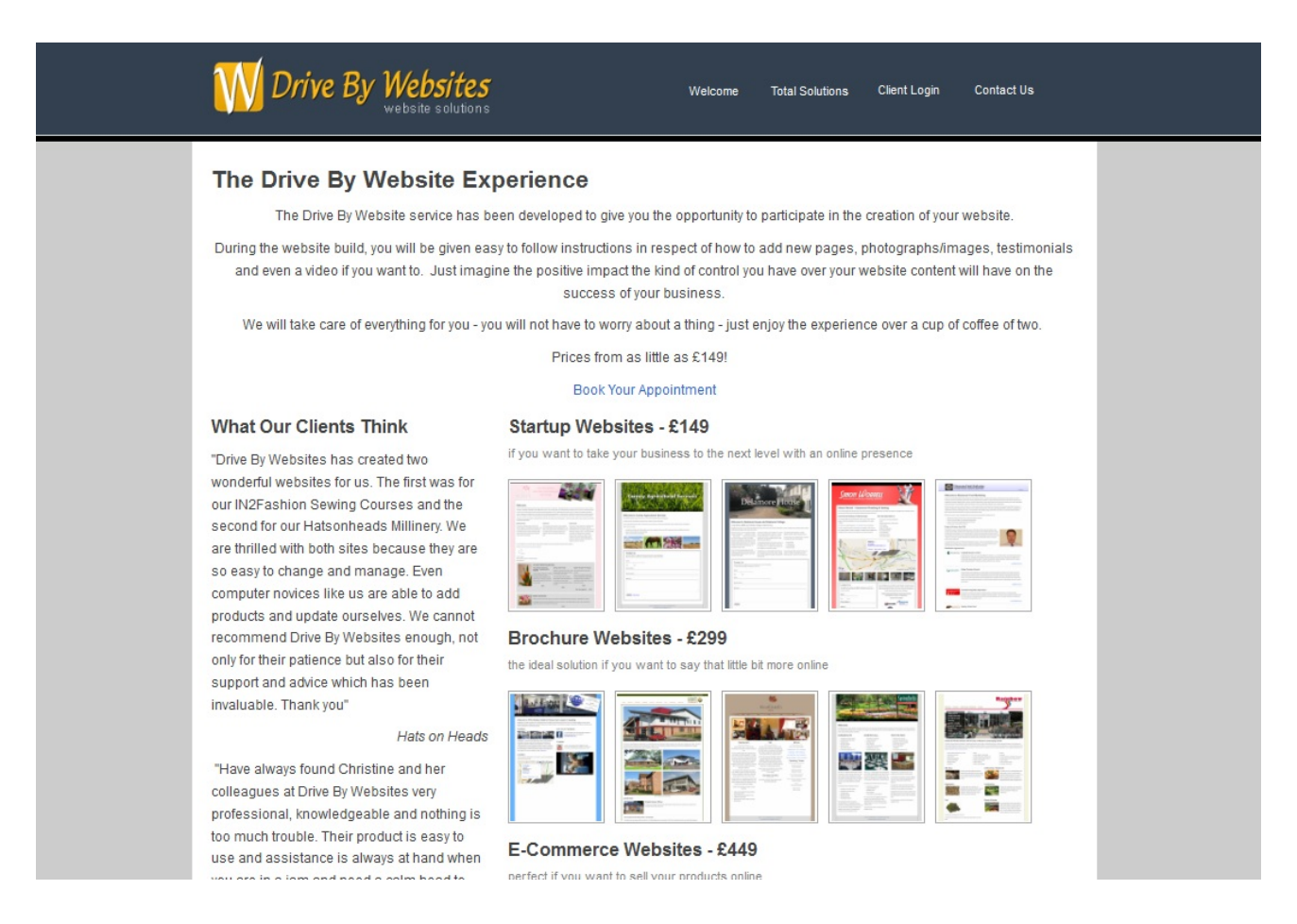

An example of Drive By Websites "home" page – i.e. when you open your web browser (e.g. Microsoft Internet Explorer, Mozilla Firefox, Apple Safari, Google Chrome, Opera) on your PC, laptop, tablet, smartphone etc. to http://drivebywebsites.com.

#### Website Navigation and Menus

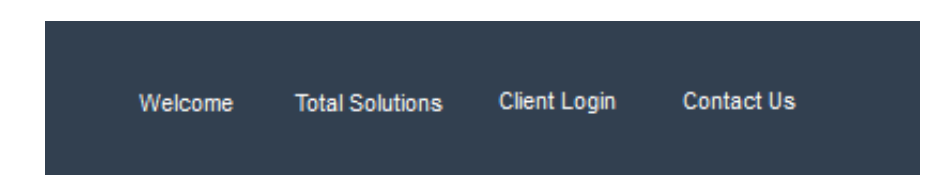

This is core to how your "web users" will navigate and find information quickly and easily on your website. You do not need to have all your web pages on the menu. It is common place to have a "footer menu" for such things as "terms and conditions", "returns policies" etc. Again, if you are not sure what to call pages or what to include in the menus please ask.

#### Preparing Your Web Page Content

"Content is king" – clean, well presented, well written (no typos!), organised and easy to read are the watchwords here. To achieve this, preparation and thought is needed. If you are unsure then Drive By staff are more than happy to help.

Here are some hints and tips in respect of how to prepare content for updating your web pages and/or adding new web pages –

#### 1) Content

a. The content is one of the most important aspects of your website. Focus your message by concentrating on your USPs (unique selling points). Visitors to your website should be able to tell at a glance your offerings and how your products or service(s) differ from your competitors. When adding content, think quality not quantity. Make your content easy to read by utilising headings, sub-headings and bullet points – blocks of text are difficult to read. The content for your website doesn't have to be perfect – let your passion shine through. You can prepare and edit your content by following our simple diagram on page 16. Also "think pictures" – if it can be said in pictures and/or diagrams then this often works better and keeps your audience "engaged" for longer. Golden rule is good quality pictures only!

#### 2) Fonts

- a. Fonts are a great way of differentiating different levels of importance within your content. There are many different types of font to choose from when editing text. The popular choices are Arial, Times New Roman, Tahoma or Verdana. Another good use of fonts is the fact that you can make them larger or smaller, make lighter or bolder or even highlight them.
- b. You can choose a font for each different level of topic importance, for instance, a different font for page headings, section headings and body text.
- c. However, our advice would be that your web page will look much clearer and easier to read if you choose fewer fonts and type sizes.
- d. Important Note you may like a particular font and have it installed on your computer but other computers/tablets etc may not have that font installed so web pages may look different on other machines/browsers.
- e. If you are unsure then please ask!

#### 3) Images

- a. <u>Quality</u>. Image quality (i.e. appearance not file size!) is the most important thing to remember. If you have had some professional images taken or stock items from distributors that have good quality images then please use them. We can also help, so if in doubt then please ask.
- b. <u>Speed of page display</u>. This is very important in respect of how quickly visitors to your website can access the webpage. Don't overload it with too much content (or ensure you have followed our tips in reducing the file sizes) because if you have too many large images this will automatically slow down the page loading and display.
- c. <u>Image File Types e.g. PNG JPEG GIF BMP</u>. Images are categorised differently dependent upon their source. Most cameras produce JPEG images which are images that are less likely to lose quality when they are edited. PNG (portable network graphics) images support greyscale and have a much higher colour depth when saved as a PNG image – very much similar to JPEG. A GIF (Graphic Interchange Format) is used widely on the internet and also offline. When the file size of a GIF image is reduced the image quality will not be damaged. Finally, a BMP image stores colour data for each pixel within the image without compression and file sizes are generally very large. The most popular image file that will work to its best standard and is highly recommended is JPEG.
- d. <u>Simple Image Editing Program</u> e.g. MS Paint. This program comes free with your Microsoft Windows computer software and is very simple to use. You can simply upload or paste the image you wish to edit into the program. You can either 'crop' to get rid of certain parts of the image that you don't need, 'resize' the image if the size is too large

(remember it's much easier and quicker to upload an image that's been reduced) and you can even rotate and draw on the image if you so wish. Once you are happy with everything, click save and it will automatically write over your original or create a new copy.

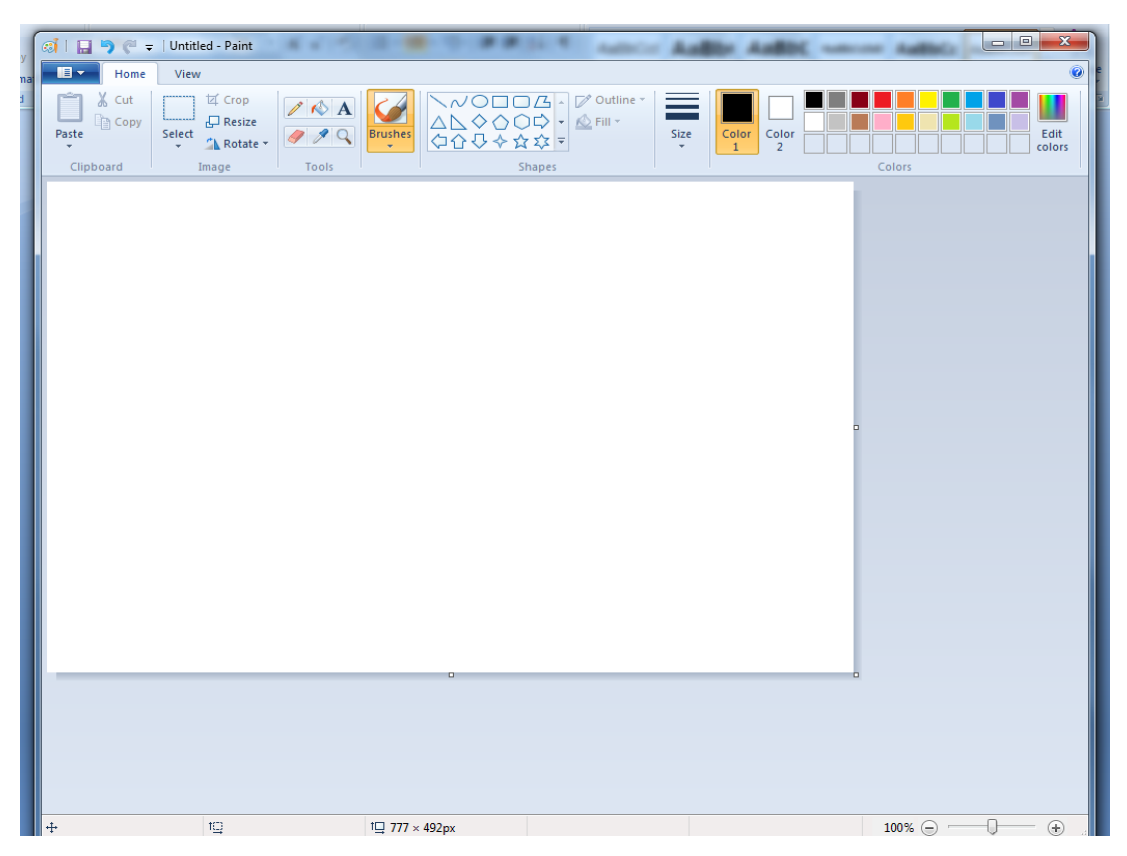

- e. <u>File names</u>. Naming your images is important when it comes to organising your files. Naming them will prevent you losing any images. For example if you have misplaced or lost an image within your files you can search your whole computer and it will find the image provided you have named it correctly. It's not advisable to save your image as its original name e.g. DC02342 because you will find it difficult to remember DC02342 and to the internet search engines it means absolutely nothing! Therefore change it to something that you will remember and recognise and particularly for your website use filenames that are relevant to the text or webpage they are on. Another tip is to create new files for each particular topic to keep them organised in categories or sub-directories with meaningful names. Example file names (avoid filenames have "spaces" in them, use an "\_" or a "-" as a word separator)
  - i. DC02342.jpg = bad
  - ii. wedding\_dress.jpg = better, but not descriptive enough

- iii. marchesa-designed-wedding-dress.jpg = much better
- iv. marchesa-designed-wedding-dress-spalding.jpg = best i.e. full description and a location i.e. to add some locality as most people do search including a location when looking for a product and/or service. Common things to include as well are well known manufacturer product codes, barcodes etc. Inherently people are lazy and use short names search engines like lots of information. Go on google images and search for "logo.jpg" last time I did it returned 35,420,000,000 results....
- f. <u>File Sizes & Resolution (72/96dpi)</u>. File sizes measure the size of a computer file. The actual amount of disk space that is consumed by the file actually depends on the file system itself and how much storage that contains. Most storage files will either be in MB (megabytes) or GB (gigabytes) which will determine just how big the file is, the lower the MG the better.
- g. <u>Image Sizes</u>. The size of your images can have a big effect on the display and the actual speed of your website. If the image size is too big then it may refuse to upload as there won't be enough room or space to generate the image in. If you wish for your webpage to have a quick reload and sufficient access then it is always best to keep the images to a minimum on the page and also keep the size of the image down too. This way, you won't have your page loading up too many images at once and your website will run smoothly.
- h. <u>Thumbnails.</u> Thumbnails are known as "reduced size" versions of pictures. They are intended to make them faster and easier to look at when managing a large group of images together. To create thumbnails you just simply resize the photo to a smaller size than it already is and then save it with a similar filename by adding "\_tn" for example on the end of the filename. When you upload it to your website you can set the thumbnail with a link so your visitors will be able to click and see the enlarged version of the image.
- i. <u>Image Tags.</u> Many modern cameras and Smartphone's can contain "hidden information" that gets written into the image file without necessarily your knowledge or in some cases without your agreement! For example GPS location tags you may not want to give this information away so you need to know how to a) find it & b) remove it. You can add tags to images yourself which can help with Search Engine Optimisation (SEO) this can be done on an individual or multiple image basis.

#### 4) Links

a. Links are another important aspect of websites as they allow information to be supported and explained in more detail on further web pages or on other good reference websites e.g. Wikipedia, dictionary sources, good news sources etc. You can easily add links when editing your text and fonts (see section on Updating Your Website – Creating Links later in this guide). Links from your website pages to other websites are a good thing and will enhance your sites prominence particularly if those links are to well respected sites e.g. a trade association, qualification, trusted suppliers/sources etc.

#### Website Page Header

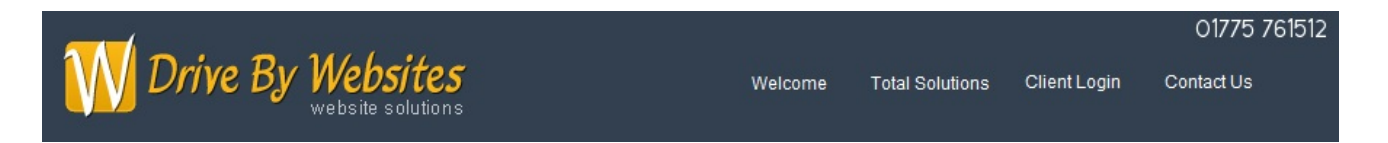

A website page header is the same information at the top on every web page. For a small business it is a good idea to have your telephone number easily accessible within the header area – simple but effective. Mobile numbers are not a good idea (except as secondary numbers on "contact us" pages) – local numbers e.g. 01775 or national 0845 or 0844.

**NOTE** - To a search engine phone numbers with and without spaces are treated as different e.g. 01775761512 is different to 01775 761512 and +441775761512 etc.

#### Website Page Footer

© Copyright 2009 - 2012, All Rights Reserved, Drive By Websites 01775 761512 Payment Terms :: Frequently Asked Questions :: Contact Us Powered By Drive By Websites Ltd v2.01.03

A website page footer often contains copyright statements and generic menu links to "small print" web pages. Again a good idea is to include your contact phone number (or a version of it at least).

#### Logging In To Begin Making Updates

To begin making updates, you will need to go to the login page on the Drive By Websites website - <u>http://drivebywebsites.com/1005/client-login</u> This is where you will need your User Name and Password – you sorted these out at the time the site was created – a configuration page is at the back of this manual and maybe a good idea to keep usernames and passwords here. This will allow you to access the editing features or "Content Management System" (CMS) of your website. The page will look similar to the one below:

| <b>Drive By Websites</b><br>website solutions                                                                                                    | Welcome                                                                            | Total Solutions                                                       | Client Login     | Contact Us    |
|----------------------------------------------------------------------------------------------------|------------------------------------------------------------------------------------|-----------------------------------------------------------------------|------------------|---------------|
| Client Lo<br>If you have an account or website with us then you are able to logi<br>your username and/or password                                                                     | <b>gin</b><br>n below and<br>I then please                                         | update your ow<br>contact us.                                         | vn website. If y | ou do not kno |
| User Name<br>Password<br>By signing in and using our system you agree to o<br>If you are having problems using our system, we re<br>browser to manage your website for better securit | Imba<br>•• <br>Login<br>ur terms and conv<br>commend that yo<br>y and higher perfe | jitions shown below.<br>u use the FireFox web<br>ormance. CLICK HERE. |                  |               |

Once you have clicked login you will be brought to a page where it will ask to choose a user mode either "Updates Only" or "Website Builder". "Website Builder" is the mode which will give you everything you require to make your updates.

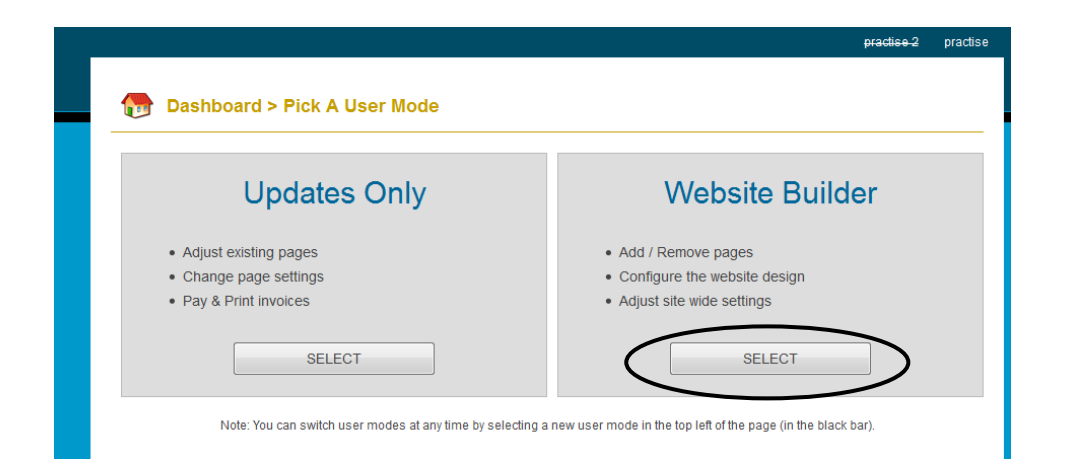

What's the differences between 'Updates Only' and 'Website Builder'?

'Updates Only' grants you access to make very basic updates such as changing your content wording and adding images. It is simpler and less confusing to a new user – it gives you all the options to change any existing content but not to "add new" or "delete".

'Website Builder' grants you access to create new web pages and standalone pages - even right down to the behind the scenes of 'Search Engine Optimisation'.

## **Updating Your Website**

## Introduction

Once logged in and having chosen your "user mode" of 'updates only' or 'website builder' you can now move on to changing or adding content to your site. The rest of this manual deals with the latter mode - 'website builder', so screenshots and choices may differ slightly if you are in 'updates only' mode.

There are two types of pages the content management system will give you the option of creating. One is a 'New Page' and the other is a 'Standalone Page'. A 'Standalone Page' will not be shown as a link in the header menu of your website.

A 'New Page' is simple to create (just follow the instructions below). Select 'New Page' when you want to create a link on the header of your website as shown in the picture below. A 'New Page' will allow you to include images, content, a video, etc.

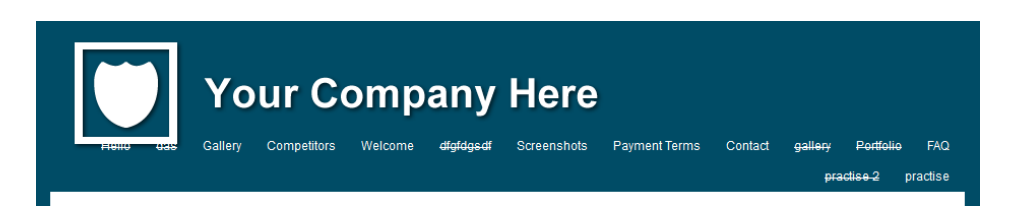

Standalone Pages differ from regular web pages because they are not automatically linked in i.e. there is no page link produced in the Header Section of your website. Instead, you will need to link to it manually such as by adding a link to it from another web page, telling people about the link or adding a link to it in the Site Footer. Example uses of Standalone Pages are Terms & Conditions and Privacy Policies both of which are often not wanted in the main navigational area of the website. You will see certain Standalone Pages at the bottom of web pages like so:

© Copyright 2009 - 2012, All Rights Reserved, Drive By Websites Payment Terms :: Frequently Asked Questions :: Contact Us Powered By Drive By Websites Ltd v2.01.03

#### Create A New Page

You will be in the "Website Builder" user mode for this to work and the top black bar should look like below. Click the "New Page" text at the top of the page:

| Updates Only<br>user mode Site Builder<br>user mode | Dashboard<br>lost? dick here | New Page | Settings<br>account settings | Cogout<br>bye bye |
|-----------------------------------------------------|------------------------------|----------|------------------------------|-------------------|
|-----------------------------------------------------|------------------------------|----------|------------------------------|-------------------|

#### You will then get a page like this:

| New Page   |                                                                                                    |
|------------|----------------------------------------------------------------------------------------------------|
| Page Title | Enter the title of the new page such as "Contact Us", "About Us" or "Pictures".<br>TIP: You can create multiple pages at the same time by separating each page with<br>two colons. For example, to create 3 pages (maximum of 10 at once) you would<br>enter the following: Contact::Gallery::Pictures |
|            |                                                                                                    |

| 1 | Select A Template<br>By selecting a template you can have a page layed out for you as a starting point. You then just edit the content! |
|---|----------------------------------------------------------------------------------------------------|
|   |                                                                                                    |

Create Page

Type in a name for the page you want to create – such as "Testimonials" - in the box and click "Select Template" to show you a range of prebuilt page templates as follows:

| nplate                             |                                                                                                    |                                                                                                    |                                                                                                    |                                                                                                    |
|------------------------------------|----------------------------------------------------------------------------------------------------|----------------------------------------------------------------------------------------------------|----------------------------------------------------------------------------------------------------|----------------------------------------------------------------------------------------------------|
| Login / Register<br>Resellers Only | Client Login<br>Resellers Only                                                                                              | Client Registration<br>Resellers Only                                                                                                    | Welcome<br>Reseller Prebuilt                                                                                                    | Screenshots<br>Reseller Prebuilt                                                                                                    |
| Logis Regular                      | Contrage<br>and contract of the second structure of the second structure of the second structure of the second structure of | Cont Pagantar                                                                                                    | Person<br>In the person of the second difference of the second second secon | Summer of Street of Street |
|                                    | <u>U</u> =                                                                                                    | Annone and the field of the second second se | And the second second secon                     |                                                                                                    |
| select template                    | select template                                                                                                    | select template                                                                                                    | select template                                                                                                    | select template                                                                                                    |
| Competitors                        | Payment Terms                                                                                                    | FAQ                                                                                                    | Home Page                                                                                                    | Home Page                                                                                                    |

Find the template you want to use and click "Select Template" and it will become highlighted. Then scroll down and click "Create Page". You will then be re-directed to the new page that has just been created where you will be able to add your own content. Please note that the templates can be easily modified after they've been selected.

### Create A Standalone Page

Once again you will need to be in the 'Website Builder' mode. Go to your dashboard which is in the top of your screen toolbar and you will come to these options. Click on the option that says 'Standalone Pages'.

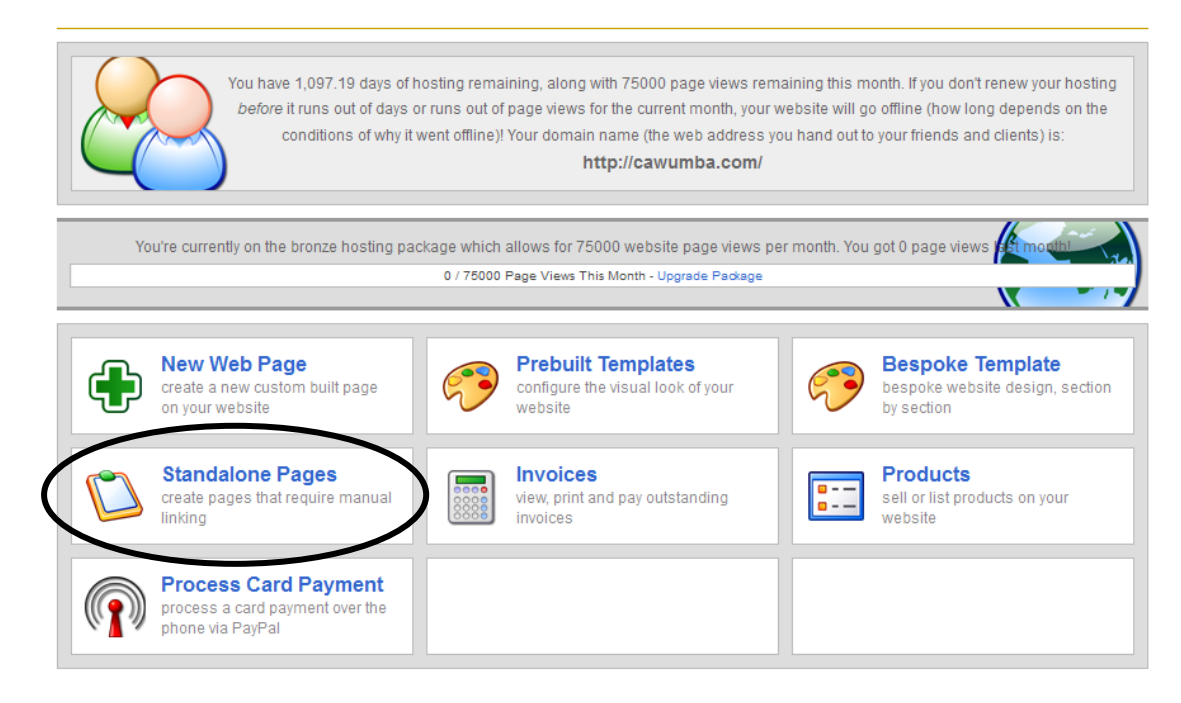

You will then come to a page that looks identical to this:

| 👦 Dash                                                               | nboard > Standalone Custom Pages                                                                                                 |            |      |
|----------------------------------------------------------------------|----------------------------------------------------------------------------------------------------|------------|------|
|                                                                      |                                                                                                    |            | _    |
| (0 0) Yo                                                             | ou can manage your standalone web pages below. Standalone pages do not appear in the site's main navigation system. I            | Instead yo | u mu |
|                                                                      | anually link to them via their URL. Examples are Terms & Conditions or Privacy Policy.                                           |            |      |
| //D                                                                  | ACS on our system, when you want to put a link on your own website (this one), prease use the shorter address.<br>DPAGE-KEYWORDS |            |      |
| 116                                                                  | RI e anvwhara alea (laaflate, husinase carde, amaile, atc); nlaasa usa tha full addrass;                                         |            |      |
| htf                                                                  | tp://cavumba.com/ID/PAGE-KEYWORDS                                                                                                |            |      |
|                                                                      |                                                                                                    |            |      |
|                                                                      |                                                                                                    |            |      |
| Published                                                            | 1 Parios                                                                                                    |            |      |
| Published                                                            | d Pages                                                                                                    |            |      |
| Published<br>Page Title                                              | Public URL                                                                                                    |            |      |
| Published<br>Page Title<br>Privacy Policy                            | d Pages<br>Public URL<br>/370/privacy-policy u                                                                                   | unpublish  | dele |
| Published<br>Page Title<br>Privacy Policy<br>Unpublish               | d Pages Public URL /370/privacy-policy u                                                                                         | Inpublish  | dele |
| Published<br>Page Title<br>Privacy Policy<br>Unpublish               | d Pages Public URL /370/privacy-policy u hed Pages                                                                               | Inpublish  | dele |
| Published<br>Page Title<br>Privacy Policy<br>Unpublish<br>Page Title | d Pages Public URL /370/privacy-policy u hed Pages Public URL                                                                    | Inpublish  | dele |

During the time of your website build, you may already have published 'Standalone Pages' or even an unpublished 'Standalone Page'. Click on the 'Create New Page' icon – you will find that the setup is very similar to that of creating a 'New Page'.

| Helito das Gallery                                                                                                    | Competitors Welcome                                                                                                    | e dfgfdgsdf                                | Screenshots                                                                                                    | Payment Terms <u>Cont</u>                                                                                                    | act galleny Portfolio                                                                                                    |
|----------------------------------------------------------------------------------------------------|----------------------------------------------------------------------------------------------------|--------------------------------------------|----------------------------------------------------------------------------------------------------|----------------------------------------------------------------------------------------------------|----------------------------------------------------------------------------------------------------|
| New Standalone Pag                                                                                                    |                                                                                                    |                                            |                                                                                                    |                                                                                                    | act ganory roritono                                                                                                    |
| New Standalone Par                                                                                                    |                                                                                                    |                                            |                                                                                                    |                                                                                                    | practise 2                                                                                                    |
| new orangatorie r ag                                                                                                    | je                                                                                                    |                                            |                                                                                                    |                                                                                                    |                                                                                                    |
| Page Title<br>Terms and Conditions                                                                                                    |                                                                                                    |                                            | Enter the title of t<br>TIP: You can cre                                                                                                    | he new page such as "Contact<br>ate multiple pages at the same t                                                                                                    | Us", "About Us" or "Pictures".<br>ime by separating each page w                                                                                                    |
|                                                                                                    |                                                                                                    |                                            | two colons. For<br>enter the followi                                                                                                    | example, to create 3 pages (ma<br>ng: Contact::Gallery::Pictures                                                                                                    | ximum of 10 at once) you woul                                                                                                    |
|                                                                                                    | Ha also du baan laid aut far                                                                                                    |                                            |                                                                                                    | of the templates. All very la                                                                                                    | actio de la aditiba content                                                                                                    |
| Click on a template belo                                                                                                    | ats already been laid out for<br>ow to select it. When selecte                                                                                                    | you. As a starting<br>d, it will be highli | g point, select one<br>ghted.                                                                                                    | or the templates. All you've                                                                                                    | got to do is edit the content                                                                                                    |
| Template                                                                                                    |                                                                                                    |                                            |                                                                                                    |                                                                                                    |                                                                                                    |
| Home Page<br>(Style 1)                                                                                                    | Home Page<br>(Style 2)                                                                                                    | Home                                       | Page                                                                                                    | Article<br>(Sinale Column)                                                                                                    | 5 Products<br>(1 Per Row)                                                                                                    |
|                                                                                                    | Rear Forge /Rein #]<br>The second second secon | Name Page Strips 1                         |                                                                                                    | Construction of the second second secon | UP Total and The Tang<br>The Control of the Control of the Control o |
| And Andrew Parks and Andrew Parks a | The first is constrained by the first is constrained by th   | mang bear law                              | And the second second s |                                                                                                    | We have a set of the set of the                           |
|                                                                                                    |                                                                                                    |                                            |                                                                                                    |                                                                                                    | Non-television of the second second s   |

Select the name and template you want for your Standalone Web Page – just the same as you would for a normal web page and then click create page. Follow the same procedure as you would for creating a new web page.

#### Managing

To get back to the Standalone Page screen at a later date you can do so by going to your dashboard and clicking "Standalone Pages". From here you can create more Standalone Pages. All your existing Standalone Pages, sorted by published and unpublished, are listed here.

#### Linking To

Go to your dashboard and click "Standalone Pages". You will then see a column heading saying "Public URL". Copy or write down the Public URL of the page you want to link to. Then go to the page on your website that you want to link to the Standalone Page from. Create a link as normal (see the section on "Updating Your Website -> Creating Links" in this Guide for more information on this). This time when you enter the URL enter in the URL you copied or wrote down earlier and click "insert" once you are done, it should look something like this:

| в и ц Авс — 📾 💑 и                     |            | Insert/edit link            |                             |
|---------------------------------------|------------|-----------------------------|-----------------------------|
|                                       | General    | Popup Events Advanced       |                             |
|                                       | General pr | operties                    |                             |
| Paragraph 🔻 Font family 🔻 For         | Link URL   | /1082/payment-terms         |                             |
| With our system however, it is close  | Anchors    |                             | threats, and when we update |
| our system once, it automatically rep | Target     | Open in this window / frame | less to worry about.        |
| Payment Terms                         | Title      |                             |                             |
|                                       | Class      | Not set                     |                             |
|                                       |            |                             |                             |
|                                       |            |                             |                             |

## Updating & Modifying A Page

#### **Move Content Around**

To move content around on a page simply hover your mouse over what it is you want to move and the section of the page you are going to move becomes highlighted. A little toolbar will also popup. Move your cursor over the "Move" icon and hold your left mouse button down. Drag the mouse up or down the page to re-position it and let go of the mouse button when you are happy with the new position. The picture below shows a box being moved.

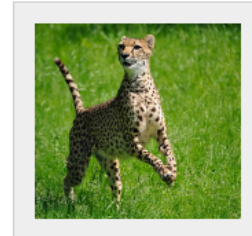

#### Heading Goes Here

Fusce lobortis elementum ipsum, ut aliquet tellus tempor ac. Etiam ultrices posuere ornare. Duis rutrum arcu at purus malesuada viverra. Vestibulum vitae justo tortor. Sed varius bibendum enim, sed adipiscing velit feugiat vitae. Cras sit amet arcu enim. Morbi euismod fermentum ante ut aliquam. Quisque sed facilisis quam. Maecenas quam metus, vehicula sed convallis eu, fringilla ac mi. Nam id magna vitae sem blandit lobortis.

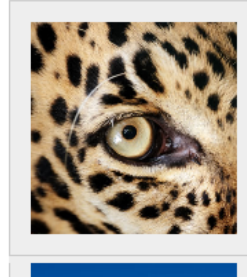

#### **Heading Goes Here**

🖍 Edit 📋 Move 🕀 Clone 💥 Delete

Fusce lobortis elementum ipsum, ut aliquet tellus tempor ac. Etiam ultrices posuere omere. Duis rutrum arcu al purus malesuada viverra. Vestibulum vitae justo tortor. Sed varius bibendum enim, sed adipiscing velit feugiat vitae. Cras sit amet arcu enim. Morbi euismod fermentum ante ut aliquam. Quisque sed facilisis quam. Maecenas quam metus, vehicula sed convallis eu, fringilla ac mi. Nam id magna vitae sem blandit lobortis.

Eusce lobortis elementum ipsum, ut aliquet tellus tempor ac. Etiam ultrices posuere ornare. Duis rutrum arcu at purus malesuada viverra. Vestibulum vitae justo tortor. Sed varius bibendum enim, sed adipiscing velit feugiat vitae. Cras sit amet arcu enim. Morbi euismod fermentum ante ut aliquam. Quisque sed facilisis quam. Maecenas quam metus,

#### Add Additional Content Using Templates

Let's say you want to add another paragraph of text or a list to the page. Scroll down to the bottom of the page until you see what looks like the image below:

| HOW DO I ADD MORE CONTENT TO THIS PAGE?<br>To add content to this page just select what you want to add from the boxes below, and follow the instructions.                                   |    |
|----------------------------------------------------------------------------------------------------|----|
| <ul> <li>Text (9)</li> </ul>                                                                                                    |    |
| Heading<br>A straight forward, large heading used mainly at the very top of a page.<br>Add To Page                                                                                           |    |
| Slightly smaller than a regular heading, often used in multiple places around a page.                                                                                                    | II |
| Paragraph<br>A single paragraph of text which can be of any length.<br>Add To Page                                                                                                    |    |
| Bulleted List A list of items each with its own bullet point. Add To Page                                                                                                    |    |
| Numbered List         Similar to a bulleted list, but this time with numbers that are automatically generated (no need to manually keep the numbers in the correct order)         Images (2) | +  |
| <ul> <li>Reseller Goodies (2)</li> </ul>                                                                                                    |    |

\_ \_

\_

\_ \_ \_

- - -

\_

\_ \_ \_ \_

\_ \_ \_

Click on "Add To Page" for whatever it is you want to add. Then some options will come up specific to what you have selected. Fill in the options and click the new "Add To Page" button when the option comes up like the screenshot below.

- -

\_

| A straight forward, large headi | ig used mainly at the ve | ery top of a page. |  |
|---------------------------------|--------------------------|--------------------|--|
| Unadian                         |                          |                    |  |
|                                 |                          |                    |  |
| Heading                         |                          |                    |  |
|                                 |                          |                    |  |
| >> Container Setup (Adva        | nced)                    |                    |  |
|                                 |                          |                    |  |
|                                 |                          |                    |  |
| >> Container Setup (Adva        | iced)                    |                    |  |
|                                 |                          |                    |  |

Once clicked, it will appear at the bottom of your page. Scroll up a little and you will see it.

#### Modify Existing Content

Place your mouse over the text that you want to change and click the "Edit" icon that appears in the toolbar on the right. Once clicked, wait a few seconds (depending on how fast your internet connection is) and you will get something similar to what is shown in the image below.

| B       I       I       ABC       →         →         →         I       I       I       I       I       I       I       I       I         Format       I       Font family       I       I       I       I       I       I                                                                                                    | 8 🕞   ☰ ☰ ☰   ☱ 달   雲 雲   ×₂ ײ<br>;? Ψ           ∰ ½;   ㅋ ભ   ♥ +  <br>Fontsize 🔄 -   ▲ + ഈ +   2     нтт. @ |  |  |  |
|----------------------------------------------------------------------------------------------------|----------------------------------------------------------------------------------------------------|--|--|--|
| Heading Goes Here<br>Fusce lobortis elementum ipsum, ut aliquet tellus tempor ac. Etiam ultrices posuere ornare. Duis rutrum arcu at purus<br>malesuada viverra. Vestibulum vitae justo tortor. Sed varius bibendum enim, sed adipiscing velit feugiat vitae. Cras sit<br>amet arcu enim. Morbi euismod fermentum ante ut aliquam. Quisque sed facilisis quam. Maecenas quam metus,<br>vehicula sed convallis eu, fringilla ac mi. Nam id magna vitae sem blandit lobortis. |                                                                                                    |  |  |  |
| Path:                                                                                                    | Words: 68                                                                                                    |  |  |  |
|                                                                                                    | Save Changes Cancel                                                                                          |  |  |  |
|                                                                                                    | Heading Goes Here                                                                                            |  |  |  |

The edit tools are very similar to Microsoft Word, which means that there is a good chance you will already know how to edit the content. However if you are not familiar with the layout of Microsoft Word then don't worry, the diagram below will help you.

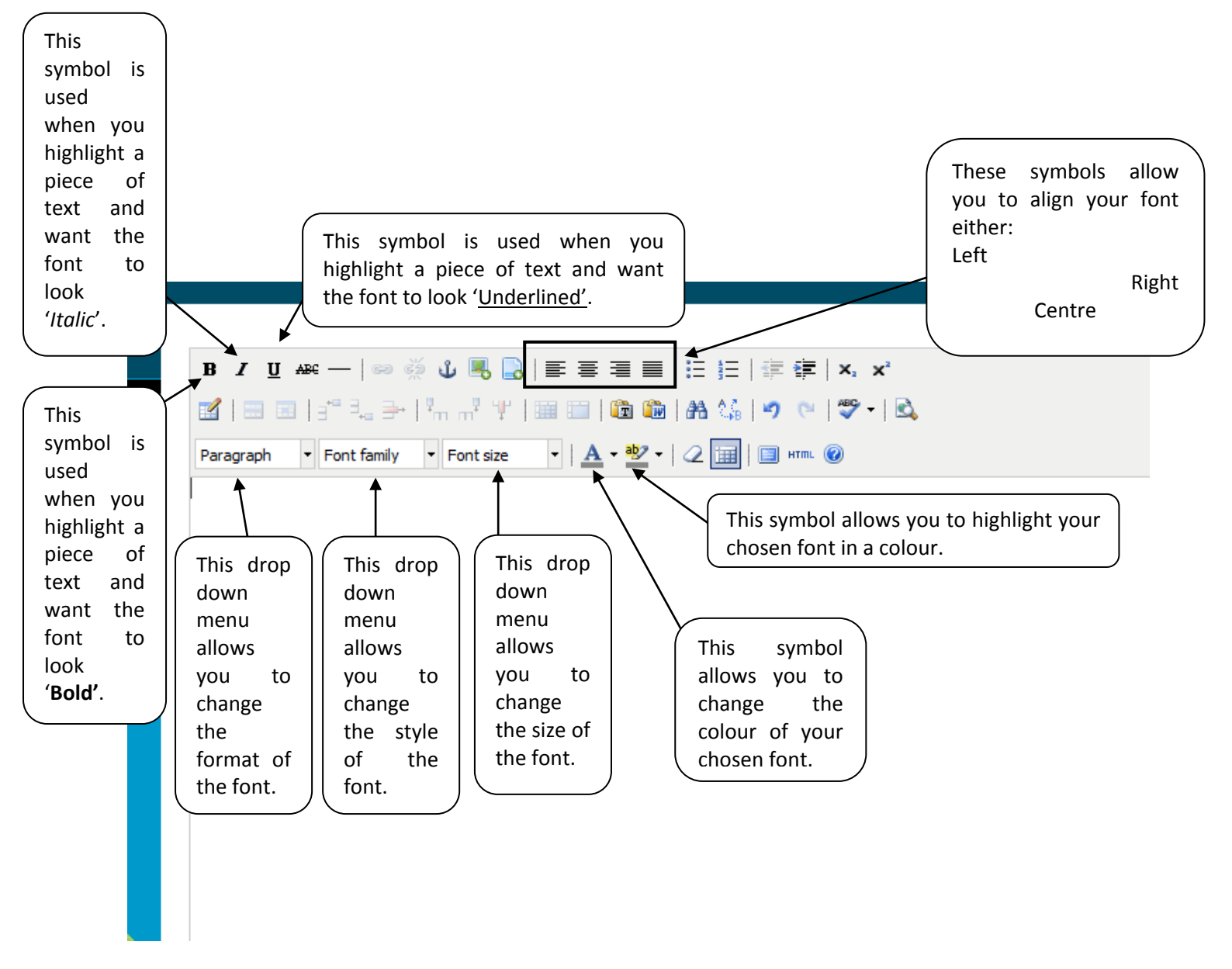

Hold the mouse cursor over the icons for a few seconds to see what each one does. Click "Save Changes" once you are happy.

#### Creating Links

If you want to create a link i.e. if someone clicks some text or an image and you want them to be sent to another website like Google.com or a page within your own website you can do this by creating a link (or hyperlink to be exact).

To create a link, all you do is go to the page where you want to add the link. Click "Edit" in the toolbar that appears when you hover over what you want to turn into a link on the page. Then highlight the text or image that you want to turn into a link like this:

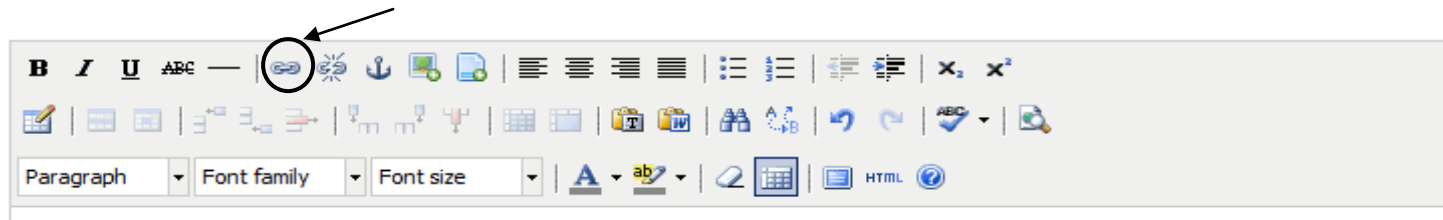

We have plenty of payment options like so. Please click here to see our payment terms.

As you can see, I have highlighted the "click here" text using my mouse cursor in exactly the same way as you would to make text bold, italic, etc. Click the picture with the 3 chain links (hold your mouse cursor over the icon and it may say "Insert/Edit Link"). Click that icon and you will get a popup window like so from which the next steps below will follow.

| ů     | Insert/edit link                   | ×     |
|-------|------------------------------------|-------|
|       | General Popup Events Advanced      |       |
|       | General properties                 |       |
| For   | Link URL                           |       |
| ns li | Anchors                            |       |
|       | Target Open in this window / frame |       |
|       | Title                              |       |
|       | Class Not set                      |       |
|       |                                    | 1   1 |

#### Creating Links To Other Web Pages On Your Site

First of all, you need to find out the web page's address. To do this, make sure your browser's status bar is viewable - it's usually just a blank bar at the bottom of the page which keeps you informed about such things as page loading. One feature of the status bar is that it will show you the URL of a link before you click it, so you can see where you will go before having to click the link. Using this, just move your mouse cursor over the web page link that you want to link to and it will look something like this:

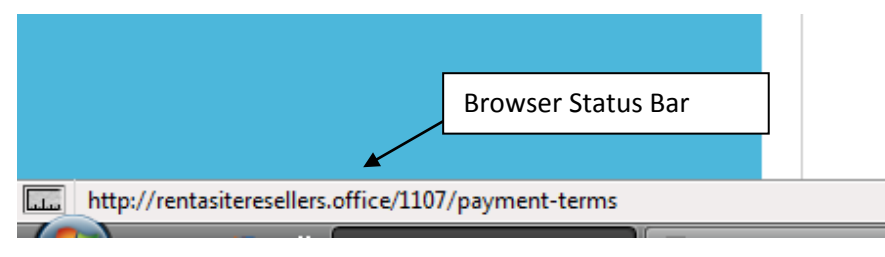

I moved my mouse cursor over the "Payment Terms" link in the site header, and the status bar in the bottom of the browser showed what you see in the image, <u>write it down</u>:

http://rentasiteresellers.office/1107/payment-terms

Go back to where you want to add the link, and from the "Insert/Edit Link" popup window, just enter everything after the number, remember to include the forward slash in front of it like so:

|            | Insert/edit link            | ×    |
|------------|-----------------------------|------|
| General    | Popup Events Advanced       |      |
| General pr | roperties                   |      |
| Link URL   | /1107/payment-terms         |      |
| Anchors    | <b>v</b>                    |      |
| Target     | Open in this window / frame |      |
| Title      |                             |      |
| Class      | Not set 💌                   |      |
|            |                             | - 11 |

Click "Insert" and save the changes to the page once you are finished making any further modifications.

#### Creating Links To Other Websites (Not Your Own)

From the "Insert/Edit Link" popup window click in the box next to "Link URL" and type in the website address you want to go to such as:

http://google.com/ or http://amazon.co.uk/product/12/cool

and click "Insert". Then click "Save Changes" once you have finished adding links to that section of the page.

#### Creating Links That Open In A New Window

From the "Insert/Edit Link" popup window you will see a heading that says "Target" with a drop down box next to it. Simply select "Open In New Window (\_blank)" from within the drop down box.

| Insert/edit link                                                                                |
|-------------------------------------------------------------------------------------------------|
| General Popup Events Advanced                                                                   |
| General properties                                                                              |
| Link URL                                                                                        |
| Anchors                                                                                         |
| Target Open in this window / frame                                                              |
| Open in this window / frame<br>Title Open in new window (_blank)                                |
| Class Open in parent window / frame (_parent)<br>Open in top frame (replaces all frames) (_top) |
|                                                                                                 |
|                                                                                                 |
| Insert                                                                                          |

Then click "Save Changes" once you have finished modifying that section of the page.

#### **Creating Picture Links**

Exactly the same procedure for turning text into a link, except this time just click on the image you wish to make into a link instead of highlighting some text. The process is then the same as making text into a link from then on.

#### **Removing Links**

Click the link, and then click the icon next to the link's icon. The icon will look like 2 chain

links broken apart <sup>27</sup>. Click that, and the link will be removed. Another way that might work depending on which web browser you are using is just by right clicking your mouse on the link, and then select "unlink" from the drop down menu.

#### Add/Replace/Resize An Image

After carrying out the step above "Modify Existing Content" to the point where you load up the editor, then click where you want the image to go, for example, at the start of a paragraph of text. Then move your mouse cursor along the top row of icons until you see

one that looks like a picture with a + sign on it. If you leave your mouse cursor on the icon for a second or two it may come up with some text saying "Insert Image". Click the icon and you should get something similar to this:

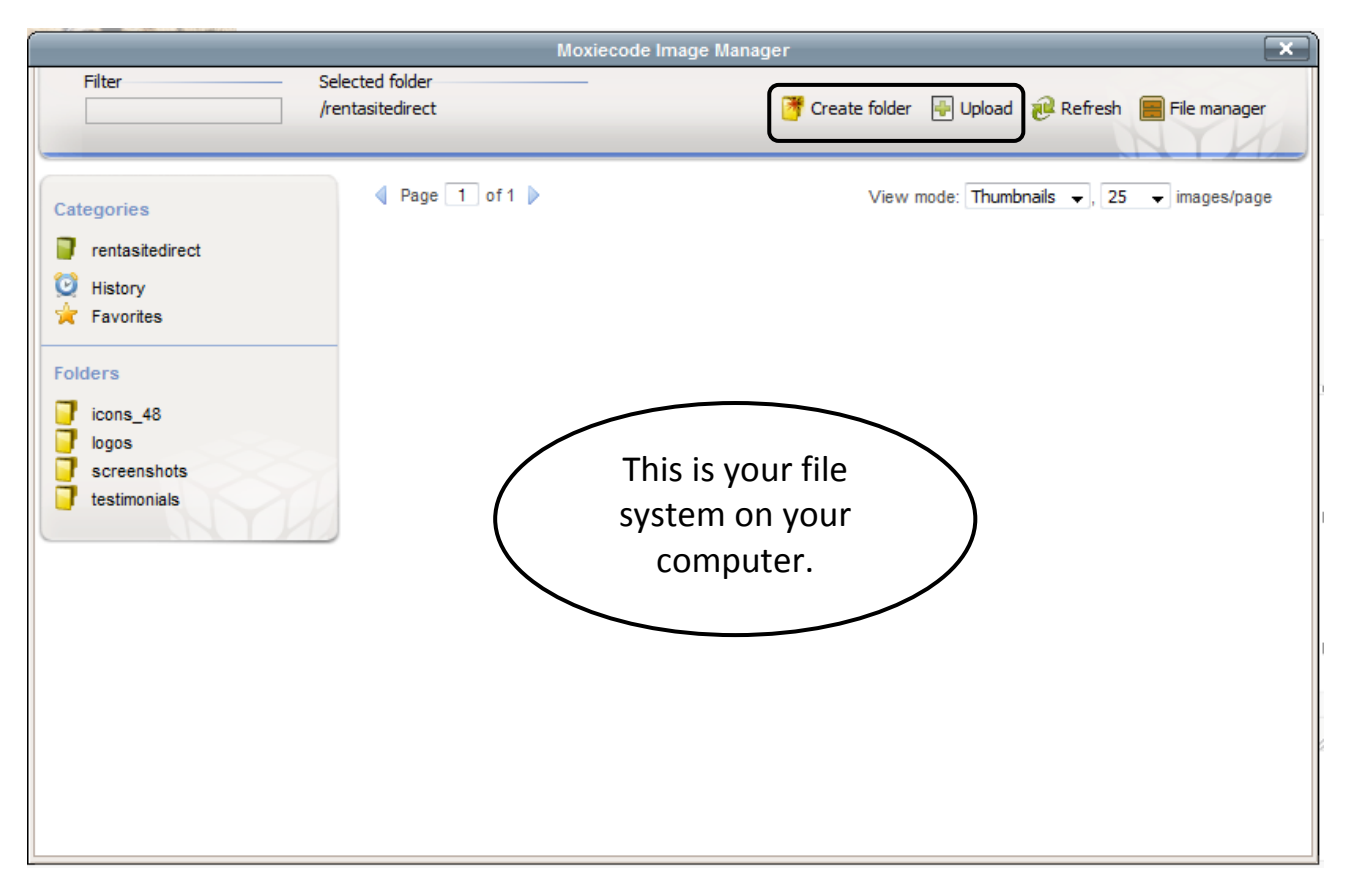

This is where all your images are stored. You can create folders to store/group images in. We recommend that you create one folder for each web page, for instance, if you are adding images to a Testimonial Page create a folder called "Testimonials" and click the folder to insert images in it. When you want to upload an image to your website, click upload and follow the on screen instructions.

You will then return to the image manager screen, click the thumbnail version of the image that's automatically produced and it will be inserted into your page.

To re-size an existing image, click on the image you want to re-size. By clicking on the image, little white boxes will appear around it like so:

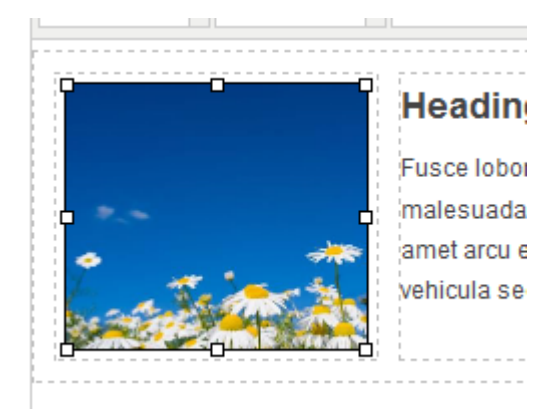

Now hold your left mouse button down on one of the little boxes that have appeared and drag your mouse to resize the image. The boxes in the corners will prevent the image from becoming distorted as you re-size it.

To change an image, click on it as if you were going to re-size it, then click the "Insert Image" icon as you did earlier, select the new image, and it will replace it. Re-size the new image as required.

#### Delete A Page

Scroll down to the bottom of the page you want to delete and located in the Post-It-Note will be a blue link saying "Delete Page". Click it and an alert will popup confirming that you want to delete the page. The Post-It-Note looks something like this:

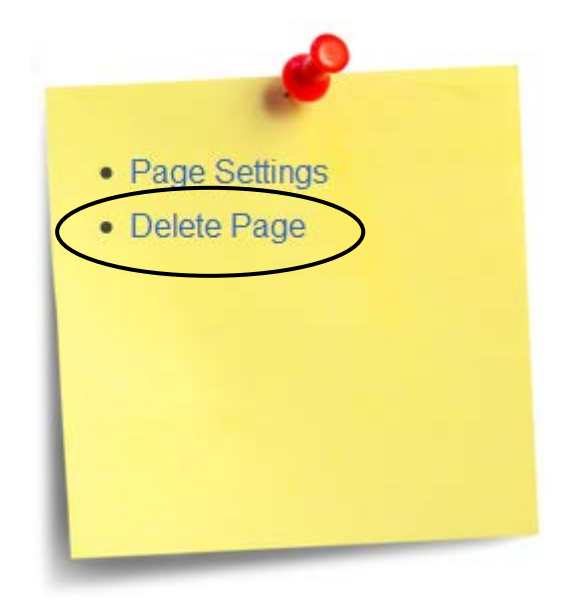

## **Tweak Page Settings**

Scroll down to the bottom of the page you want to tweak, and click "Page Settings" located in the Post-It-Note on the right and you will get something like this appear:

| Page Details            |                                                                                                    |  |
|-------------------------|----------------------------------------------------------------------------------------------------|--|
| Page Title              | Enter the title of the new page such as "Contact Us", "About Us" or "Pictures". This                            |  |
| Screenshots             | wiii display as the cickable link to this page.                                                                 |  |
| Related To              | An example would be individual products being related to a main product's page.                                 |  |
| Not Related To Any Page |                                                                                                    |  |
| Make My Homepage        | The first page a visitor will see when viewing yoursite.com. Tick the box to make this page your new home page. |  |
| Save Page Settings      | Cancel                                                                                                    |  |

You may want to go to "Page Settings" when you need to change the name of a page 'Page Title' or to make this particular page your homepage which means that this will be the first page to load up. The 'Related To' option allows you to relate other small pages to this page in general.

At the end of 'Tweak Page Settings' you will find a section called "Password Protection". If you want a certain page on your website to be password protected which means that only, for example, your clients have access to this then is where you can apply this option. Just simply type in the password and the Drive By Website system will take care of the rest. Visitors to your website will then be prompted to enter the password to view this single page. Please note that this is only very basic security – do not trust it for something like credit card details! Make the changes and click "Save Page Settings" when you have completed the task.

#### Search Engine Optimisation

The team at Drive By Websites will do the Search Engine Optimisation for you whilst creating your site but if you want to change/amend what we have done then below is how you can do this.

Below 'Page Details' when you enter the 'Page Settings' menu, you will find the 'Search Engine Optimisation', 'Meta Description' and 'Meta Keywords' which you will may not necessarily understand in technological terms.

Search Engine Optimisation is the practice of manipulating search results so that your website appears above your competitors to enhance your chances of being found in search engines and receiving more visitors to your website. For example by searching for 'Drive by Websites' on Google will result in Drive By Websites coming up with a link to our website and a little bit of information about us underneath. This is where the 'Meta Description' comes in. If you leave this block empty then Google itself will pick out certain parts of your Home Page and include this under your link as part of an 'about you' that people will be able to view when they come across you on their search engine.

| Search Engine Optimization |                                                                                        |
|----------------------------|----------------------------------------------------------------------------------------|
| Meta Description           | A short description that explains what this page is all about (max of 150 characters). |
| Meta Keywords              | A few keywords each seperated with a comma (max 150 characters)                        |

As you will see next to the 'Fill In Box', there is a description asking you to write a little caption that explains exactly what your page is all about. It is necessary that you enter a description here as it will enable internet browsers/potential buyers to pinpoint what exactly your company is about when they come across your link within the Google search engine. For example this is what it will look like with a description...

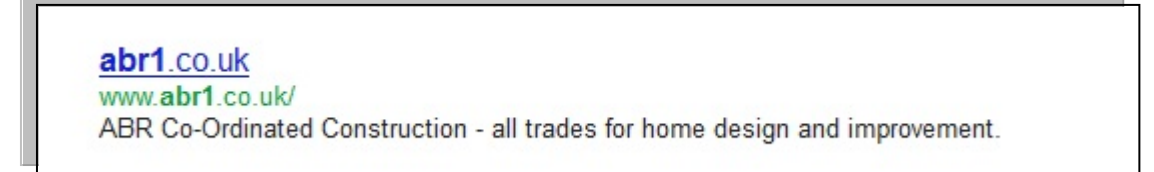

You can see the link that's been searched; underneath there is a small description/paragraph which relates to the 'Meta Description'. It's your choice what you want to be displayed here so just simply write up to 150 characters, similar to that below. Once again if you choose not to write anything, Google will automatically choose parts of your Home Page to appear under your link.

| Search Engine Optimization                                |                                                                           |
|-----------------------------------------------------------|---------------------------------------------------------------------------|
| Meta Description                                          | A short description that explains what this page is all about (max of 150 |
| Manor Solar Thermaldynamic Panels - Just one of many prod | diaraders).                                                               |

You may be wondering what 'Meta Keywords' is for. This is where you can enter any specific key words that potential visitors/potential buyers will enter on the search engines and these will relate your website for these specific words. For example, if your area code for your business is 'Lincolnshire' then one of the words that you should put in the 'Meta Keywords' box should be

Lincolnshire. Then when your visitors to your website type in 'Lincolnshire' into the Google search engine this link will be among the many pages that Google will have to show you. This will then specifically generate a search from Google that will narrow down to your site within the Lincolnshire listings.

Look through your web page text and pick out certain words that you think will be necessary to pinpoint when someone generates a search and allocate these in the 'Meta Keywords' box like so..

| Meta Keywords |                                                        | A few keywords each seperated with a comma (max 150 characters) |  |
|---------------|--------------------------------------------------------|-----------------------------------------------------------------|--|
|               | Thermodynamic, Thermal Dynamics, Renewable Energy Prod |                                                                 |  |

As you can see from the explanation next to the box there's a limit of 150 characters. However, the 'Search Engine Optimisation' option is available for every single page that's created within your website so it's advisable to complete the sections on each page's page settings to ensure your website is found by search engines.

## Publish/Unpublish a Page

Scroll down the page you want to publish or unpublish until you see one of the little boxes in the images below and click the relevant button:

THIS PAGE IS NOT YET PUBLISHED! When you are happy for this page to show on your website, click "Publish This Page" below.

PUBLISH THIS PAGE

THIS PAGE IS PUBLISHED! If you want to hide this page from your site's visitors, click "Unpublish This Page" below. UNPUBLISH THIS PAGE

## **Google Analytics Installation**

Click "Settings" in the top right of your website:

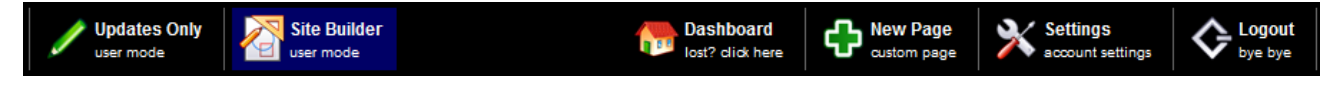

Then click on "Traffic Analytics". You then need to get your **http://analytics.google.com /** account, finish the registration pages and you will be given some code. Copy and paste the code into the box we provide you with and click "Save & Go Back". It should look something like this:

#### Dashboard > Account Settings > Traffic Analytics

| Traffic Analytics                                               |  |  |  |  |
|-----------------------------------------------------------------|--|--|--|--|
| Traffic Analytics Code <script type="text/javascript"></script> |  |  |  |  |

## Adding 3rd Party Widgets To Pages

If you have an account on another website, you can include some of that content on your Drive By Website. Maybe add a video from youtube or a feed from Twitter? This is how you do it! Go to the page on your site that you wish to add the content to and scroll to the bottom. You then need to click on "3<sup>rd</sup> Party Widgets" and you will see a list of websites come up, something like below:

| ▶ Text (9)                                                                                                    |                                                                                   |
|----------------------------------------------------------------------------------------------------|-----------------------------------------------------------------------------------|
| ▶ Images (2)                                                                                                    |                                                                                   |
| Products (5)                                                                                                    |                                                                                   |
| ▶ Reseller Goodies (2)                                                                                                    |                                                                                   |
| <ul> <li>3rd Party Widgets (10)</li> </ul>                                                                                                    |                                                                                   |
| Slideshows (Photo Snack, Flickr, Etc)<br>Embed a slideshow on to your web page. Go to Photo Snack, Flickr, etc.<br>embed or link a page click it and then copy the "embed" code into the<br>after you click the button below.                                              | Look for an option to<br>box that will appear<br>Add To Page                      |
| Maps (Google, Microsoft, Etc)<br>Embed an interactive map on to your web page. Go to Google Maps, Mic<br>etc. When you have found your map, look for an option to embed or link t<br>then copy the "embed" code into the box that will appear after you click th           | rosoft Maps, Multi Maps,<br>he map click it and<br>e button below.<br>Add To Page |
| Videos (YouTube, Vimeo, MetaCafe, Etc)<br>Embed a video on to your web page. Go to YouTube, Metacafe, Vimeo, e<br>found the video, look for an option to embed or link the video click it a<br>"embed" code into the box that will appear after you click the button below | tc. When you have<br>nd then copy the<br>w.<br>Add To Page                        |

#### YouTube Videos

Click the "Add To Page" button on the Videos section. You will then see a box appear with the heading "Embed Code". All you have to do now is go to youtube.com and find the video you want to use on your website. Then click the Embed link... you should end up with something like this:

| ((1))) 0:05 / 3:27                                                                                                    |                                                                                                    |                      |
|----------------------------------------------------------------------------------------------------|----------------------------------------------------------------------------------------------------|----------------------|
| SatanicNun   24 January 2007<br>LOL!                                                                                    |                                                                                                    | Set video embed code |
| <pre><br/> <object heig<br="" width="480"></object> value="http://www.youtuk<br/> &lt;param name="all&lt;/pre&gt;</pre> | Save to  Save to  Save to  Share Share Sha | <embed/>             |
| After making your selection, copy a<br>on your selection.<br>Include related videos<br>Show border                      | and paste the embed code above. The code changes                                                                                                    | based                |

Notice the highlighted code... starting with "<object..." - copy it and paste it into the embed code box on your website. Click "Add To Page" and it will appear at the bottom of your page.

#### Google Maps

Click the "Add To Page" button on the Maps section. You will then see a box appear with the heading "Embed Code". All you have to do now is go to maps.google.co.uk and find the location you want to show on the map. Then click the "Link" link... you should end up with something like this:

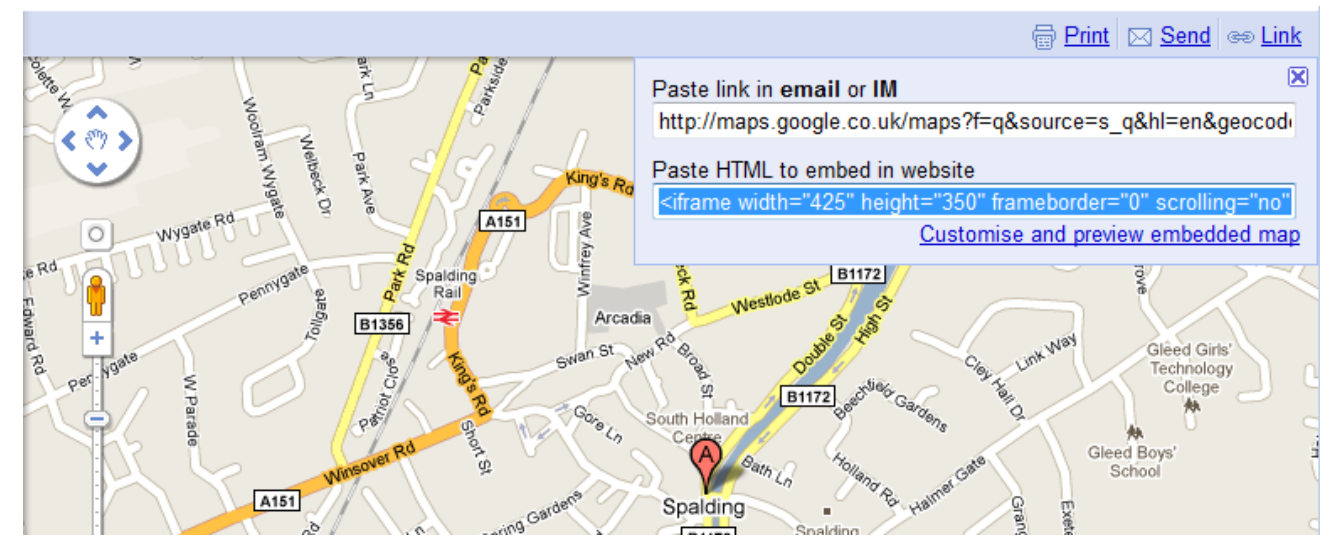

Select the "paste html to embed in website" code, copy and paste it into the "embed code" box on your website. Click "Add To Page" and it will appear at the bottom of your page.

## Other Embeddable Codes

You will find many websites offer the ability to embed parts of their site into other websites. If you find something else you want to embed, just add it to any of the 3<sup>rd</sup> party widget boxes. It will work just the same and efficiently if you paste the code for a video into the maps embed code box.

## **Related Pages**

You may on occasions want to create a page such as an "Articles" page. Within this page you would like to have individual articles listed when people click on that page. In effect, whenever you want pages to relate to a parent page.

#### Create A New Page

Create and find the Parent Page such as "Articles" or "Products" first. Then scroll down to the bottom of the page and in the Post-It-Note on the right you will see a link saying "Create Related Page".

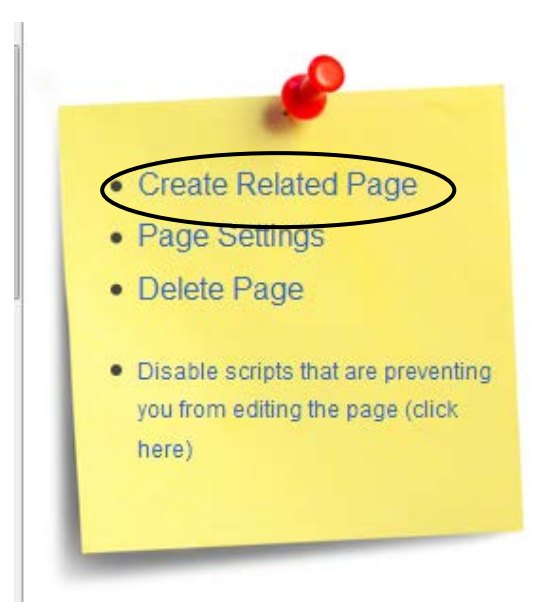

Now create the page as normal (see the section in the beginning of this manual about creating pages for more information on this).

Once the page has been created, it will produce a related page menu like so:

| What is uPVC                        | History of uPVC                 | How is uPVC Made?                   | How Long Does uPVC Last?       |
|-------------------------------------|---------------------------------|-------------------------------------|--------------------------------|
| How Does Double Glazing Work?       | Care for Your uPVC Frames       | Disposing of uPVC                   | Conservatory Build Time        |
| Conservatory Base Construction      | History of the Conservatory     | Box Gutters Explained               | Conservatory Styles            |
| History of Glass                    | Glass Types                     | uPVC Colours                        | Roof Sheets Explained          |
| How K Glass Works                   | Building & Planning Regulations | Home Information Packs              | Trickle Vents Explained        |
| Say Goodbye To Condensation?        | A-Rated Windows                 | Five Double Decker Buses            | World Class Industry - Plastic |
| Sharing Its Birthday With Polythene | Imagine A Day Without Plastic   | An Example of Eco-Efficiency        | Price & Value Distinction      |
| The Benefits of Replacing uPVC      | Keep Trade Local Petition       | New Consumer Protection             | Cut Your Energy Bill Costs     |
| uPVC Windows - The Future           | Plastics - An Energy Source     | Environment Contribution - Plastics | Re-Cycled Plastics             |
| The Benefits of Replacing uPVC      | Keep Trade Local Petition       | New Consumer Protection             | Cut Your Energy Bill Costs     |
| uPVC Windows - The Future           | Plastics - An Energy Source     | Environment Contribution - Plastics | Re-Cycled Plastics             |
| Replace Existing uPVC?              | Hoorah for Sash Windows         | Bi-Fold Doors Popularity            | Windows & The Environment      |
| National Scrappage Scheme           | uPVC in Fires                   | The Ideal Glazing Partner           | The Carpenter's Choice         |

#### Change The Order Of Pages

You can change the order of these pages by holding your left mouse button down while hovering over a link in the menu. Then drag the link to its new position. Let go of the mouse button when you're happy with its new position.

## If you are finding it difficult to update your website, please don't struggle,

## because we are at the end of the

Phone: - 01775 761512

Or

## Email: - support@drivebywebsites.com

## **DRIVE BY WEBSITE**

## TOTAL ONLINE MARKETING SOLUTIONS

Your website is now online and open for business. This is, however, just the beginning. Your website should be an extremely cost-effective marketing tool, just like an employee, working hard on your behalf. By working with you and understanding your business, your website will become "employee" of the year.

Drive By Websites offer the following online marketing solutions more traffic to your website and to help

#### Social Media to get your business noticed and to drive more traffic to your website

- LinkedIn
- YouTube
- Facebook
- Twitter
- Google +1
- Blogs
- Online Reviews & Forums
- & More.....

#### **Online PR & Marketing**

- Online & Offline Branding
- Online & Offline Advertising
- Return on Investment & Revenue Measurement Stats
- Customer Relationship Management

#### **Online Sales**

- Customer Relationship Management
- Product/Sales Directories
- Online Shops/Auction/Affiliate Sites e.g. EBay & Amazon shop
- QR codes
- Managed sales

We also offer the following:

#### Website Refresher Sessions

The refresher sessions are for our clients who have either lost confidence in updating their website themselves, have forgotten how to make updates or have something that's a little complicated to sort.

#### Newsletter Setup (Email Marketing)

Email marketing is a powerful marketing tool. If done correctly, an email marketing campaign can prove to be an extremely cost-effective method to share news items with your existing and potential clients.

We will set up an online email newsletter. You will be shown how to manage your lists and email addresses, how to create and send out a newsletter designed to match your own company's branding.

## Contact

Please feel free to contact us for support or advice if you are experiencing difficulties in respect of updating your website.

| Phone: | 01775 761512                                         |
|--------|------------------------------------------------------|
| Email: | support@drivebywebsites.com                          |
| Post:  | Drive By Websites Ltd, Broad Street Business Centre, |
|        | Spalding, Lincolnshire, PE11 1TB                     |

## Disclaimer

This User Manual is for guidance purposes only. Please note that we cannot be held liable or responsible for any loss or damages caused by anything that's contained within this document.

## **Confidential Information About Your Website**

Below is information specific to your website. Keep this safe!!!

Domain Name –

Website Address : http://\_\_\_\_\_

http://drivebywebsites.com/

Username: \_\_\_\_\_\_

Password:

Domain Name Registrar Details

Website Link : http://

Username: \_\_\_\_\_

Password: